# mydigital/D

MUAT TURUN O

#### Muat Turun Aplikasi MyDigital ID Sekarang!

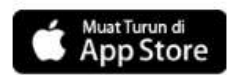

Muat Turun di Google Play

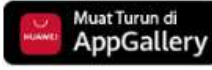

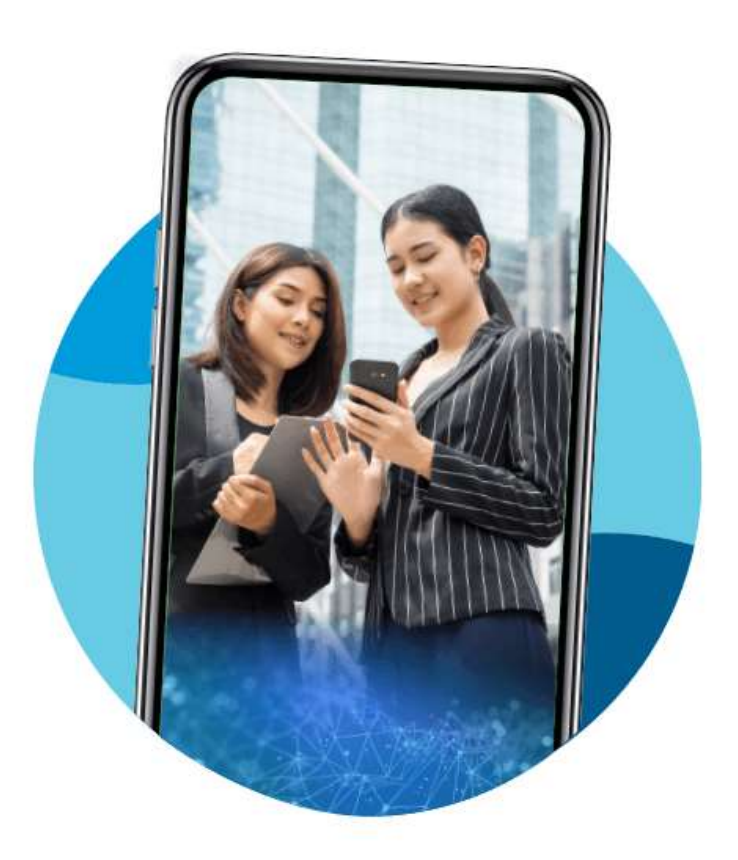

#### PENDAFTARAN SECARA DALAM TALIAN

Sebagai langkah persediaan, sediakan MyKad serta muat turun dan pasangkan

aplikasi MyDigital ID di telefon pintar anda

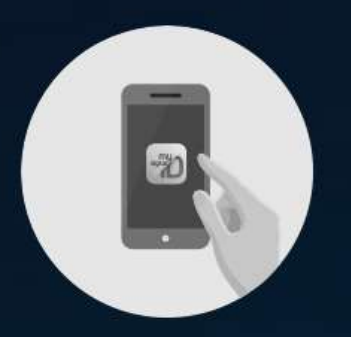

#### 1. Klik Daftar "Online"

Masukkan emel dan OTP yang diperoleh dari emel anda, serta butiran diri.

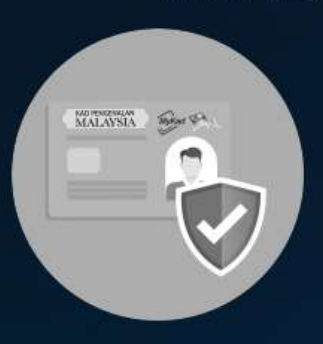

#### 2. Sahkan e-KYC

Ambil gambar hadapan dan belakang kad pengenalan anda. Kemudian bersedia untuk imbasan wajah anda.

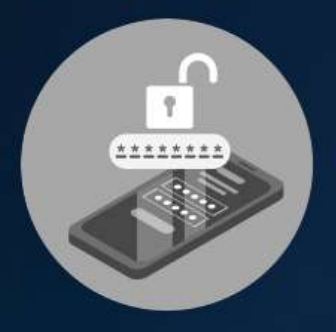

#### 3. Kata Laluan

Masukkan kata laluan (8 aksara) dan sahkan kata laluan anda.

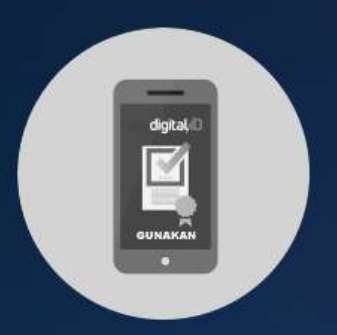

#### 4. Selesai

Identiti digital anda telah disimpan ke dalam aplikasi MyDigital ID.

### Pendaftaran Dalam Talian

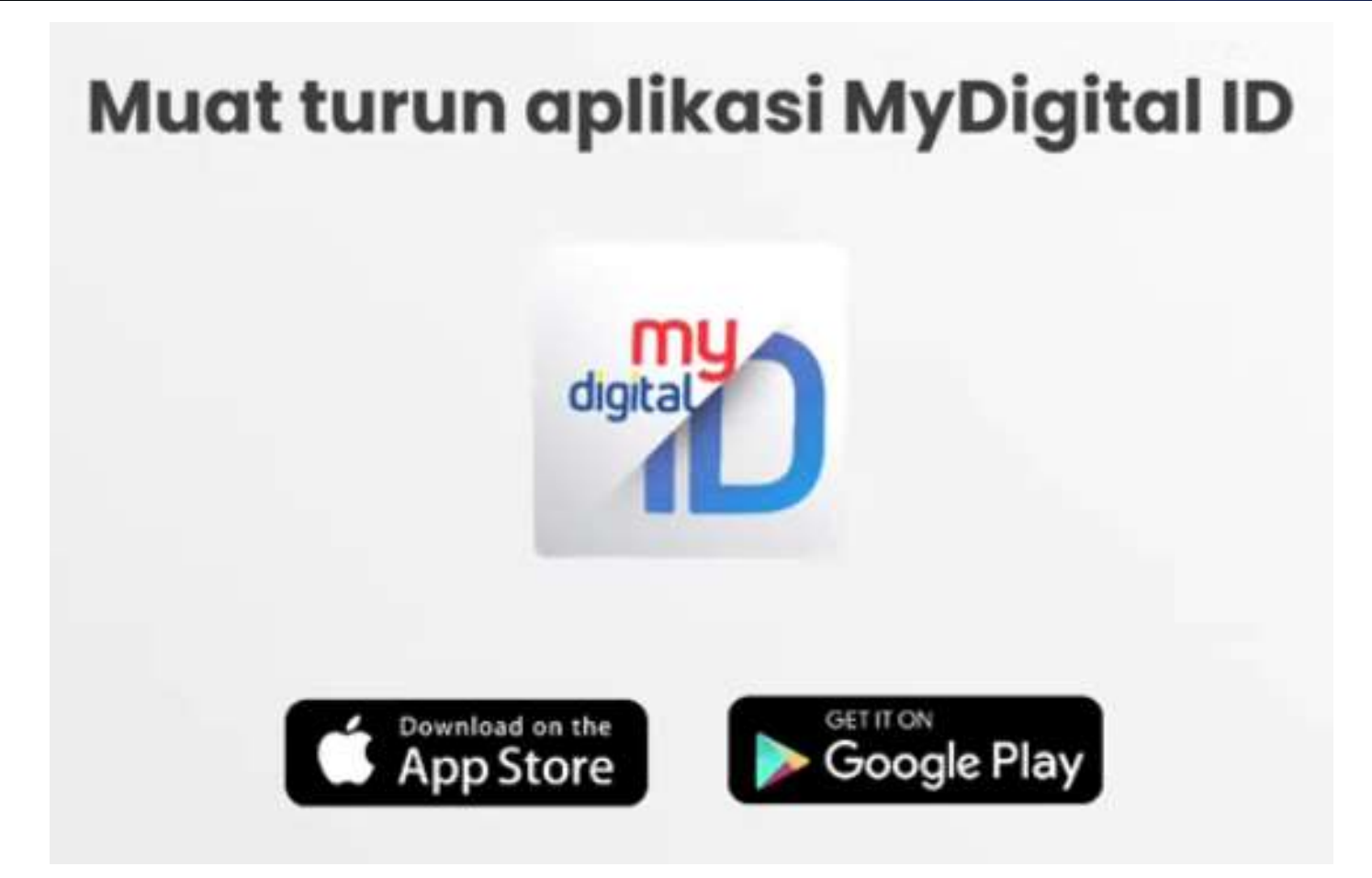

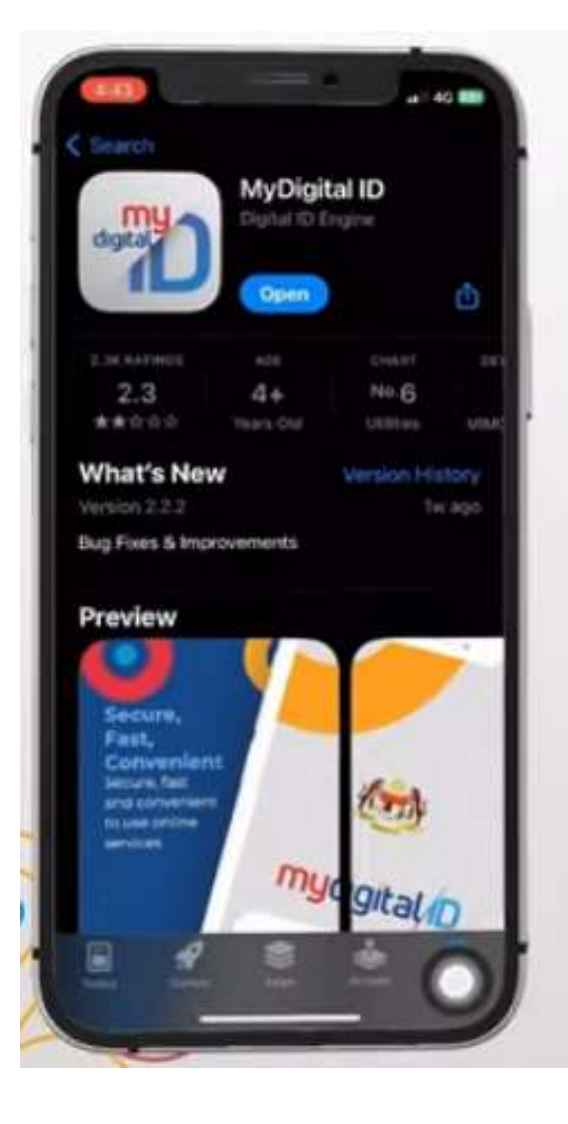

### Klik Open pada aplikasi MyDigital ID

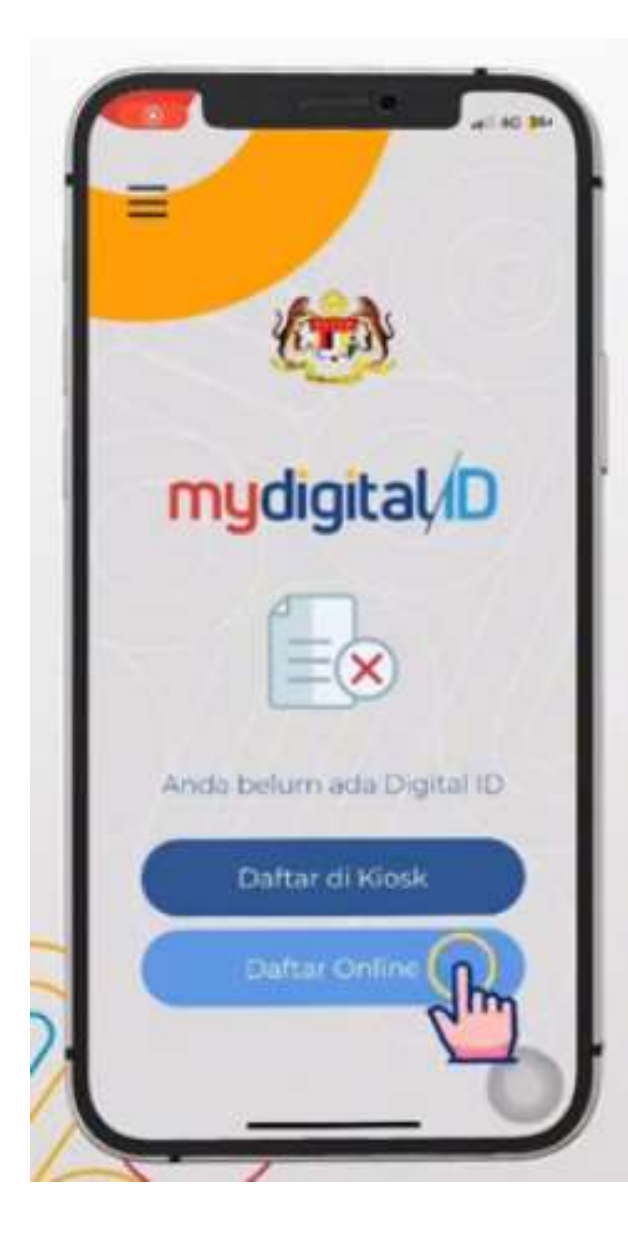

### Klik pada butang Daftar Online

| endaftaran MyDig                              | ital ID                                       |         |
|-----------------------------------------------|-----------------------------------------------|---------|
| a lengkapkan semua r<br>perlukan dalam boran  | naklumat yang<br>gipendaftaran.               |         |
|                                               |                                               |         |
| Langkah 1 Langk                               | ah 2 Langkah 3                                |         |
| Alamat E-mel                                  |                                               |         |
| MyDigital ID adalah m<br>e-mel anda di ruanga | hilik anda. Sila isikan<br>n yang disediakan. | lsi ala |
|                                               |                                               | isi ala |
| Matmit E-mel                                  |                                               |         |
|                                               |                                               |         |
|                                               |                                               |         |

### Langkah 1: Isi alamat e-mel anda

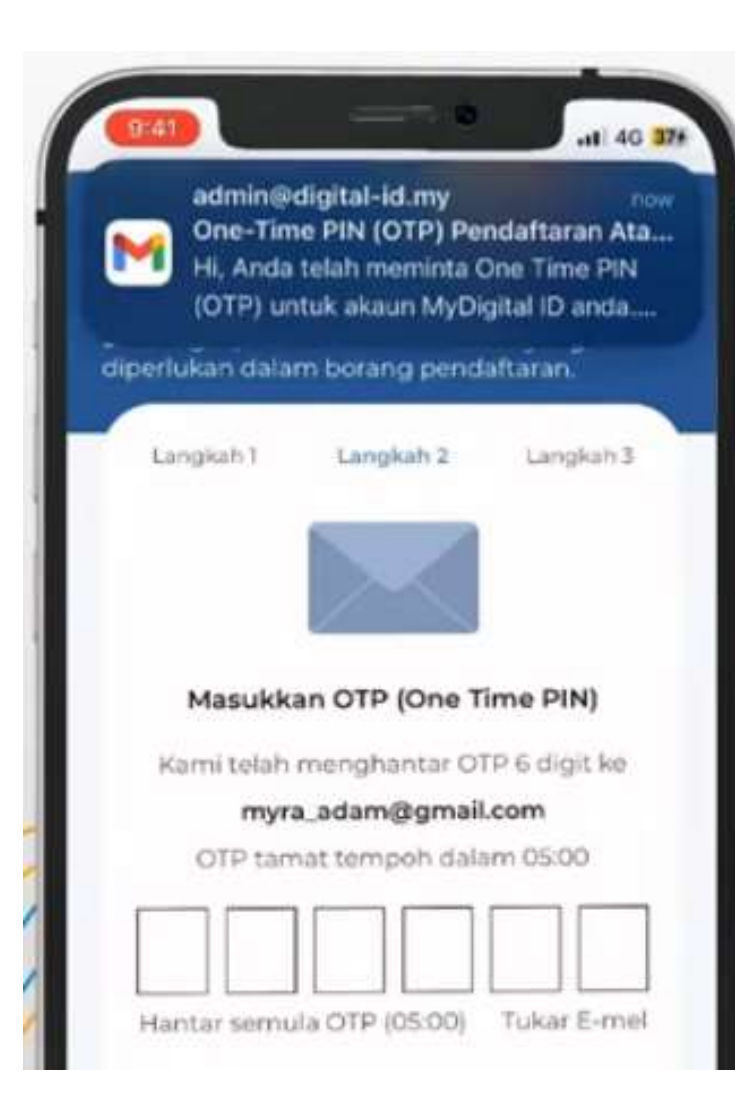

Langkah 2: Rujuk e-mel anda untuk nombor OTP dan isikan nombor berikut

| lembali                        |                               |                      |
|--------------------------------|-------------------------------|----------------------|
| endaftaran                     | MyDigital ID                  | 2                    |
| a lengkapkan<br>perlukan dalar | semua maklun<br>m borang pend | nat yang<br>aftaran. |
| Langkah 1                      | Langkah 2                     | Langkah 3            |
| Maklumat D                     | Diri                          |                      |
| Sila penuhka<br>disediakan.    | n semua ruang                 | an yang              |
| MYRA BINTI                     | ADAM                          |                      |
| MYRA BINTI                     | ADAM                          |                      |

Langkah 3: Pastikan anda mengisi nama seperti yang tertera di dalam kad pengenalan termasuklah aksara khas (sekiranya ada)

Pastikan anda mengisikan nombor kad pengenalan anda **tanpa tanda hubung (-)** 

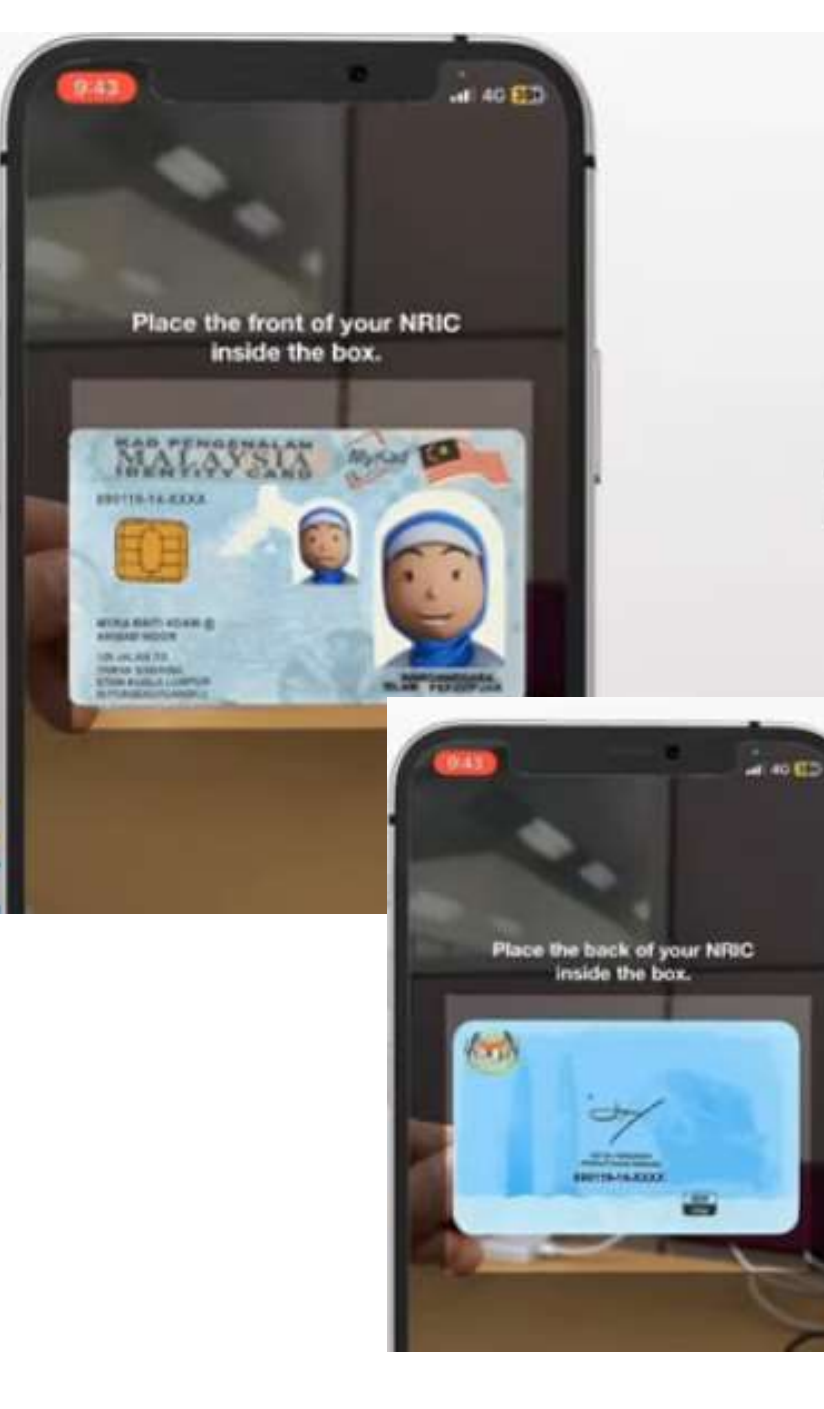

## **7** Tip e-KYC

1. Pastikan anda mengambil gambar kad pengenalan **secara berhadapan** bagi mengelakkan silau

9

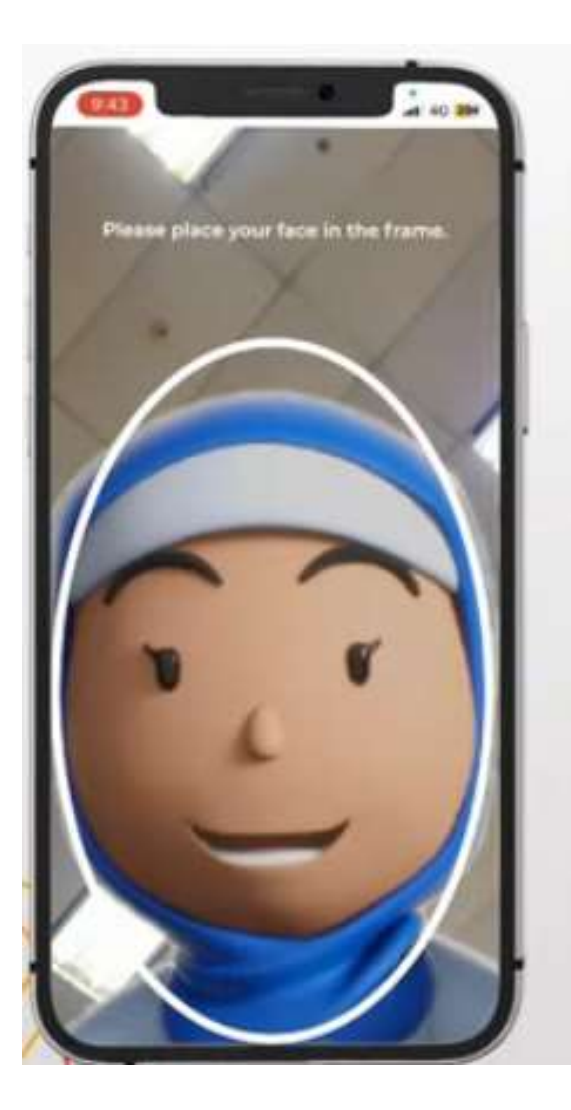

# **Tip e-KYC**

2. Pastikan ciri-ciri swafoto wajah anda **menyerupai gambar pada kad pengenalan** anda

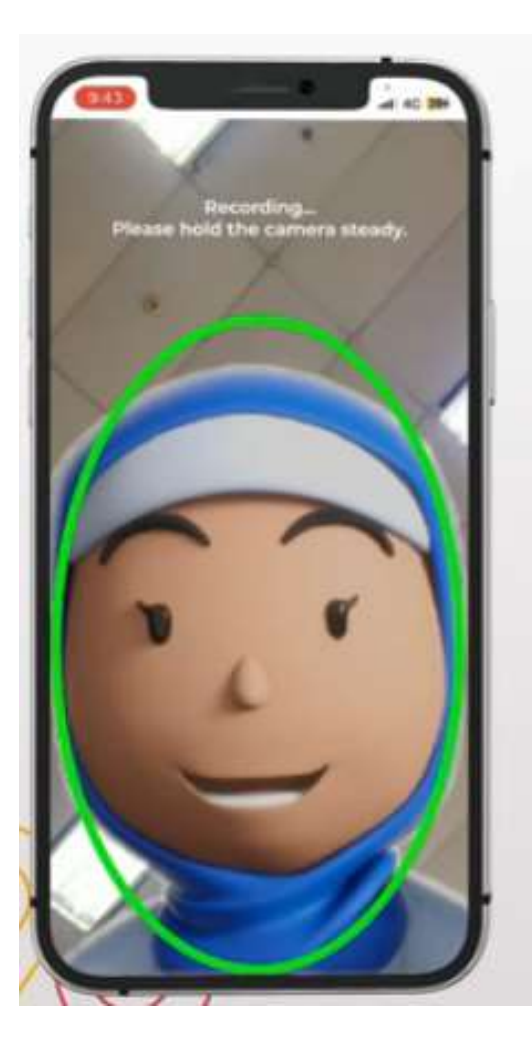

# **7** Tip e-KYC

3. Pastikan anda berada di **kawasan yang terang** dan cerah

# **V** Tip e-KYC

4. Pegang telefon dengan stabil dan pastikan posisi wajah berada di dalam bingkai semasa mengambil swafoto

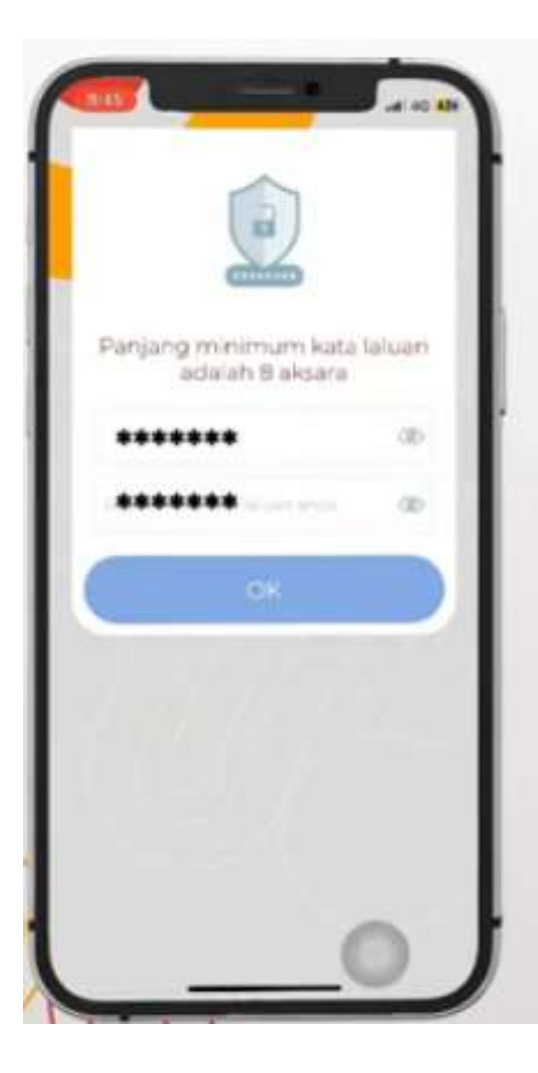

#### Pastikan panjang **minimum** kata laluan anda adalah **8 aksara**

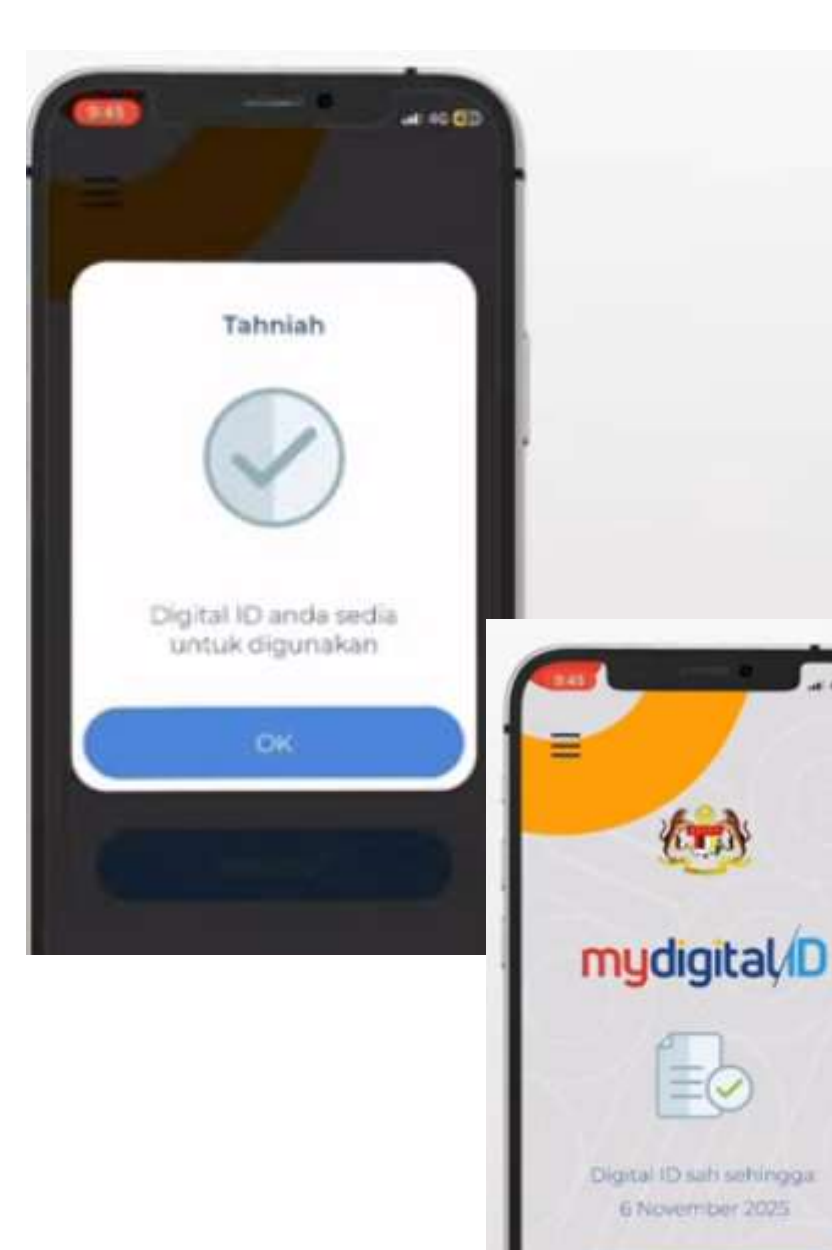

### Pendaftaran berjaya dan sedia untuk digunakan

#### PENDAFTARAN MELALUI KIOS

Sebagai langkah persediaan, sediakan MyKad serta muat turun dan pasangkan aplikasi MyDigital ID

di telefon pintar anda

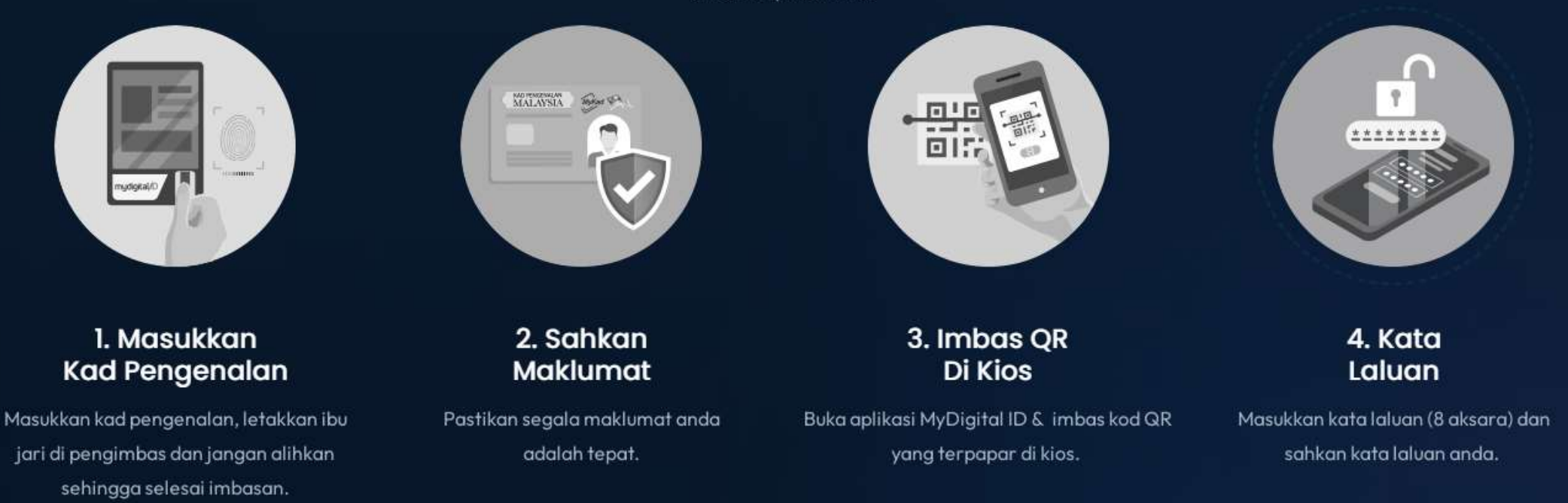

Pautan untuk menyemak lokasi kiosk MyDigital ID berdekatan anda:

https://www.digital-id.my/#kiosk

- 1. Klik Menu di aplikasi MyDigital ID
- 2. Pilih Batal Digital ID

#### SEKIRANYA MENDAPAT RALAT SEPERTI DI BAWAH

3. Ulang semula seperti di muka surat 9

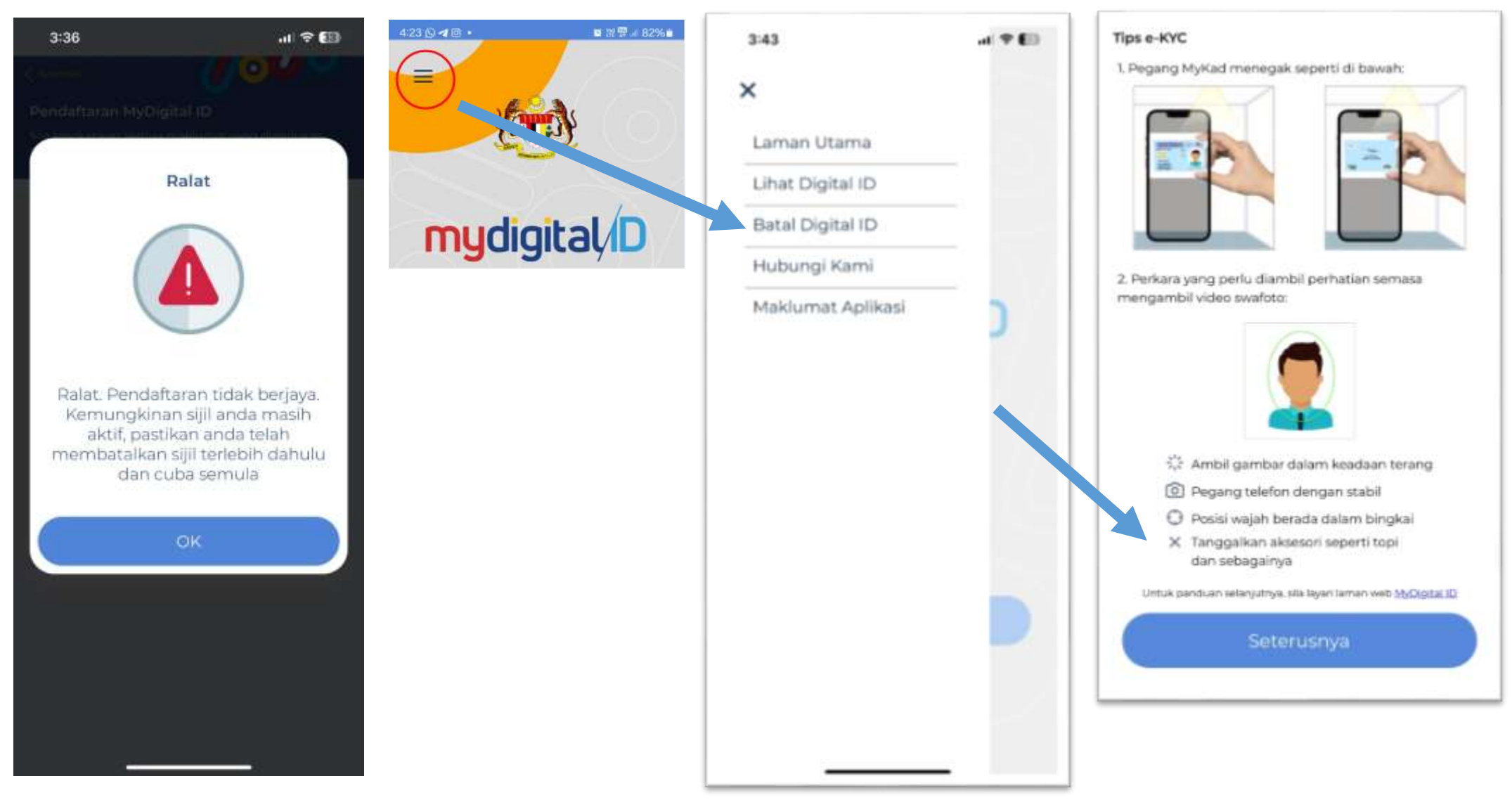